Mini Tuto

## Vider la corbeille

• Cliquez droit sur la corbeille.

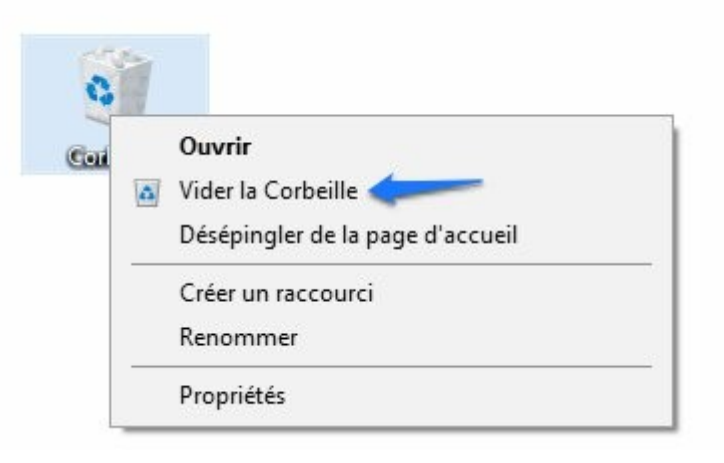

- Dans le menu contextuel, cliquez sur Vider la Corbeille.
- Vous pouvez également ouvrir la corbeille et cliquer sur Vider la corbeille.

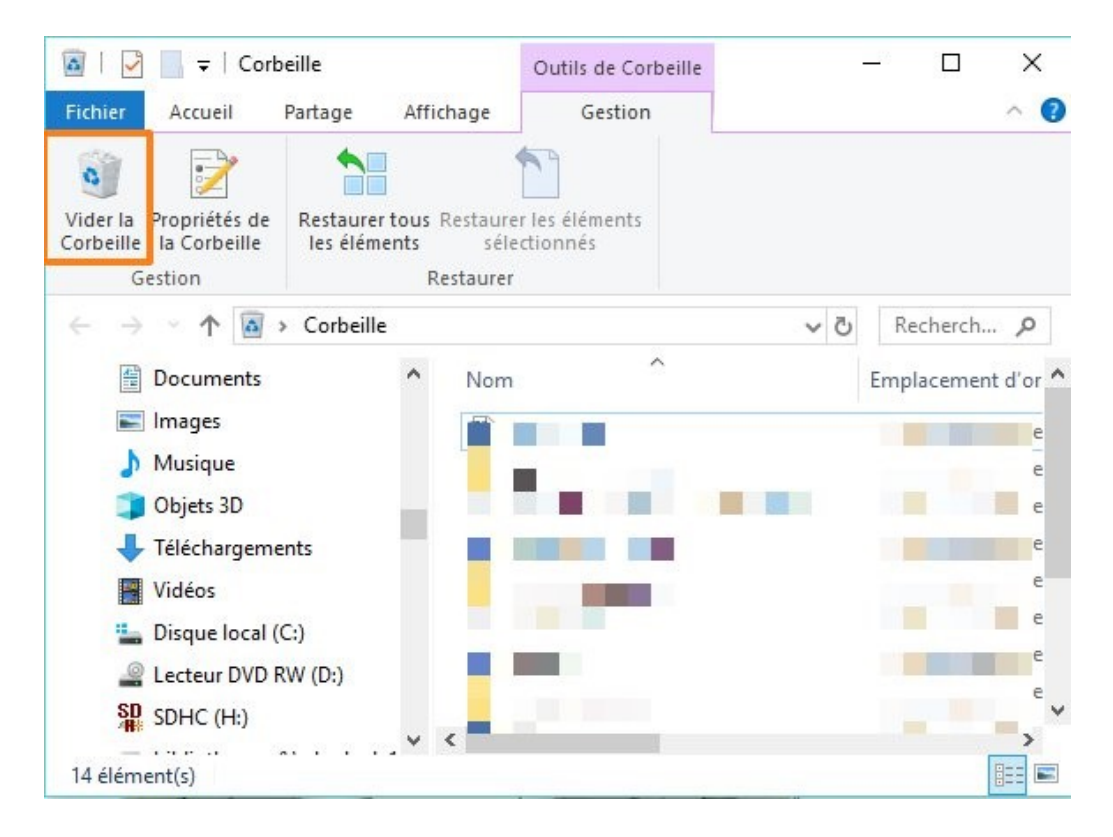

• Une boîte de dialogue apparaît, cliquez sur **OK** pour valider la suppression des éléments.

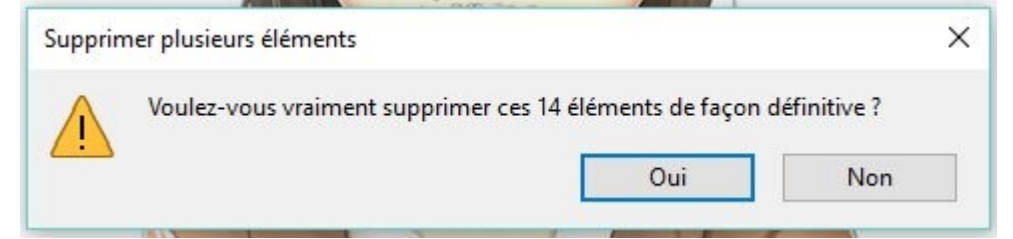